## Register up your BS&A Utility Account: https://bsaonline.com/Home/Index?uid=1088

1. Click on the Utility Billing Search tab and enter your property address.

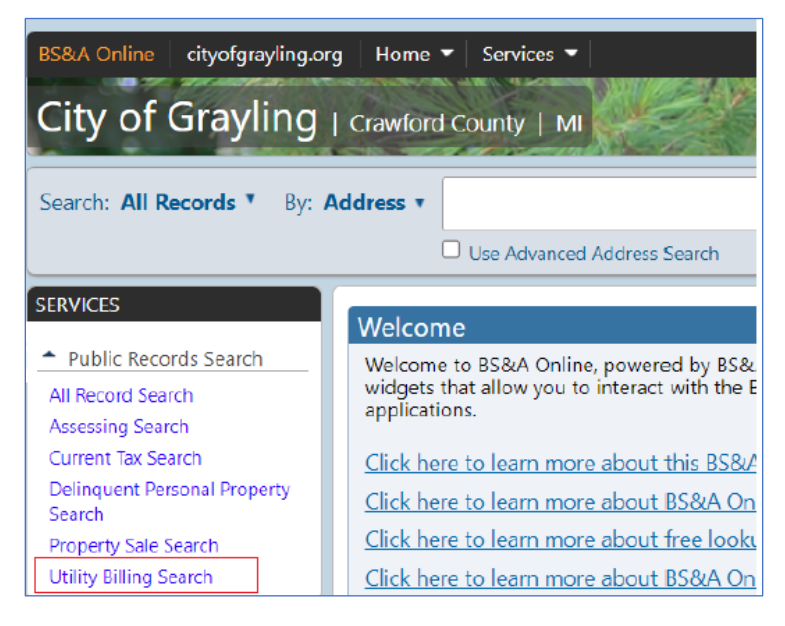

2. Click on your address and enter the Account Pin found on your Utility Bill then hit submit.

| Access additional details with your Account PIN<br>In order to access additional account details for this Customer, please enter your unique PIN for this Account. |                                                                                                    |
|----------------------------------------------------------------------------------------------------|----------------------------------------------------------------------------------------------------|
|                                                                                                    |                                                                                                    |
| Your PIN shot<br>municipality.                                                                                                    | uld be located on your bill. If you are unable to locate your PIN, or if you have lost your bill, please contact your local |

- 3. Follow the prompts to complete your account set up. You will need to choose a user name, provide an email address and password.
- 4. When you receive the email, click the "activate your account" link.

| New Account for BS&A Online |                                                                               |  |
|-----------------------------|-------------------------------------------------------------------------------|--|
| B                           | BS&A Online<br>From: noreply@bsaonline.com<br>To:                             |  |
|                             | External images are now more secure, and shown by default. Change in Settings |  |
| Your B<br>Your U            | S&A Online account has been successfully created.                             |  |
|                             |                                                                               |  |
| Click t                     | he link below to activate your account.                                       |  |

5. Then you will click the line to Activate your account.

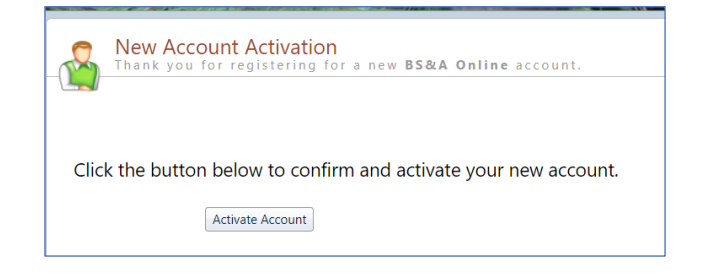